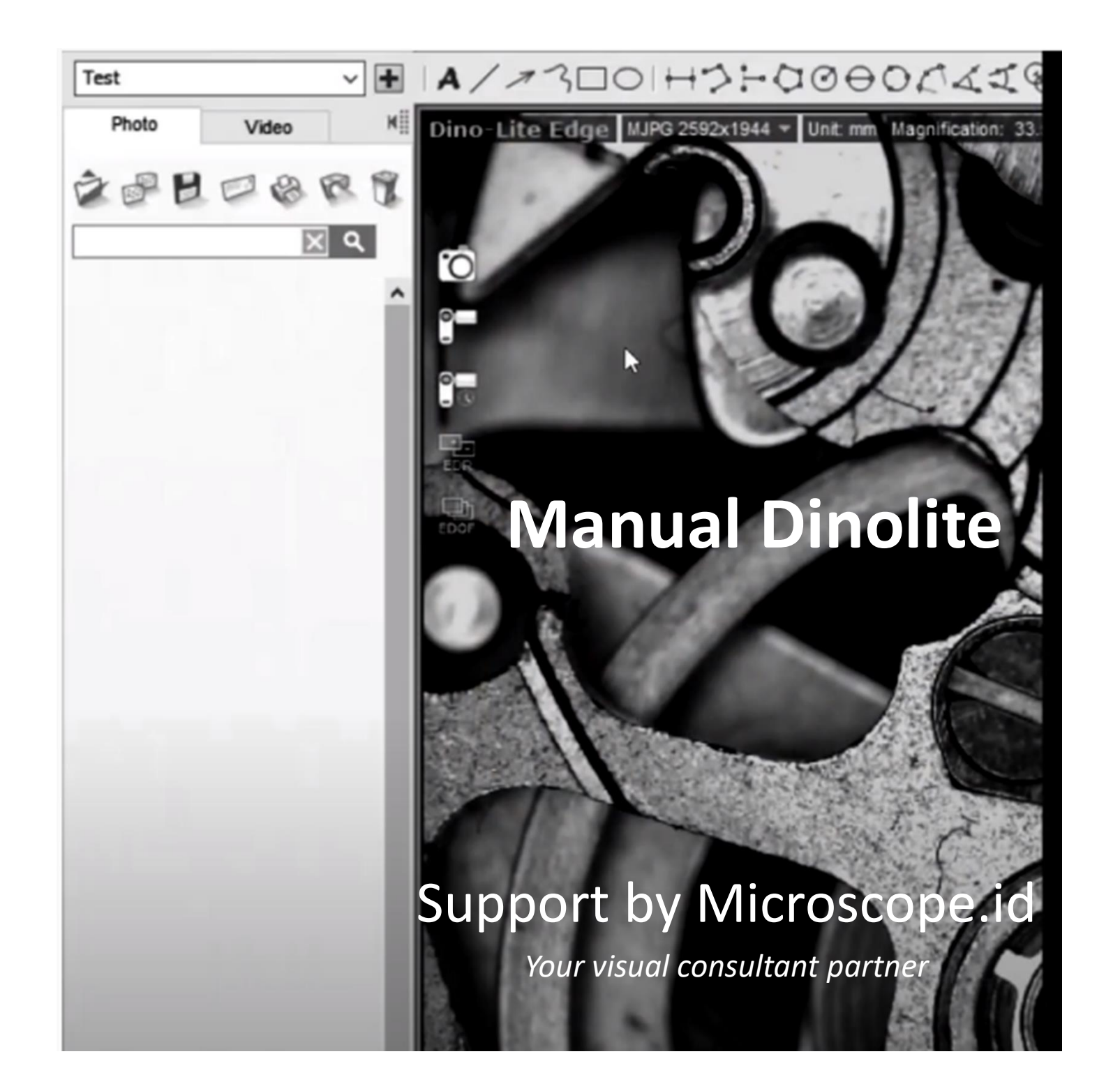

Ed:01-20-MB-FC

## Pemasangan dan Instalasi Software

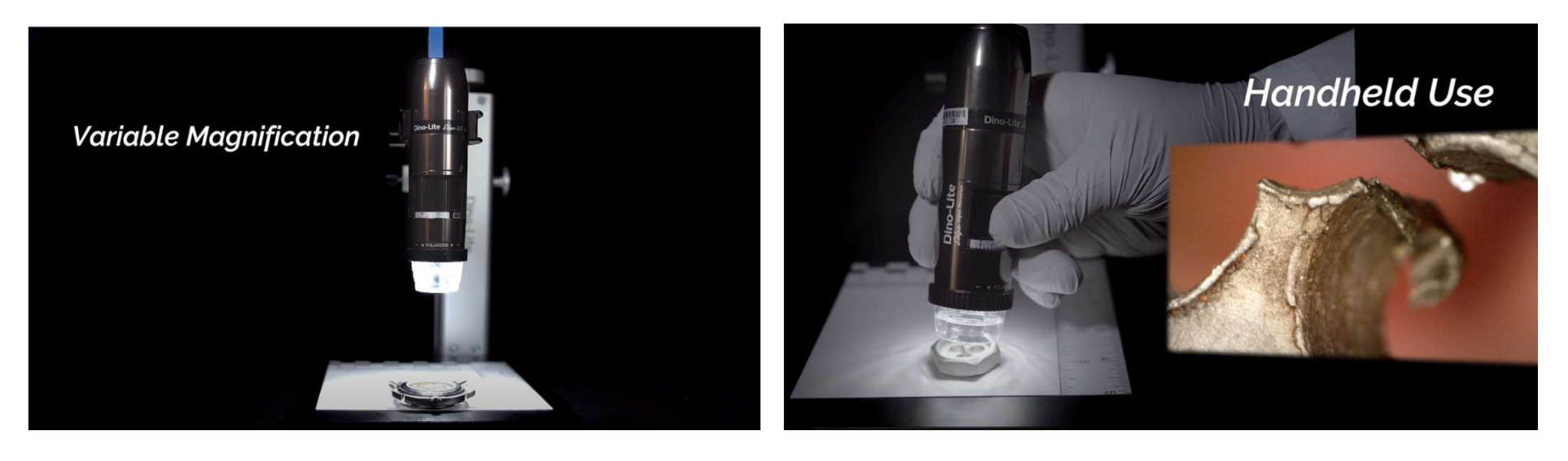

1

2

#### Pemasangan cara 1 atau 2 :

- a. Posisikan Dinolite seperti gambar [1] di atas untuk penggunaan stand
- b. Posisikan Dinolite seperti gambar [2] di atas untuk penggunaan langsung

### Instalasi Software : [Sesuaikan dengan perangkat]

CD Aplikasi terdapat pada box kemasan atau di Software Download

- 1. Dinocapture 2.0 unutuk Windows & MAC
- 2. Dinodirect untuk Android menggunakan OTG
- 3. Dinoconnect untuk Andorid & IOS menggunakan WiFi

Note : Bawaan dasar dinolite adalah no 1 [ untuk no 2 & 3 hubungi kami]

# **ON OFF Dinolite Software**

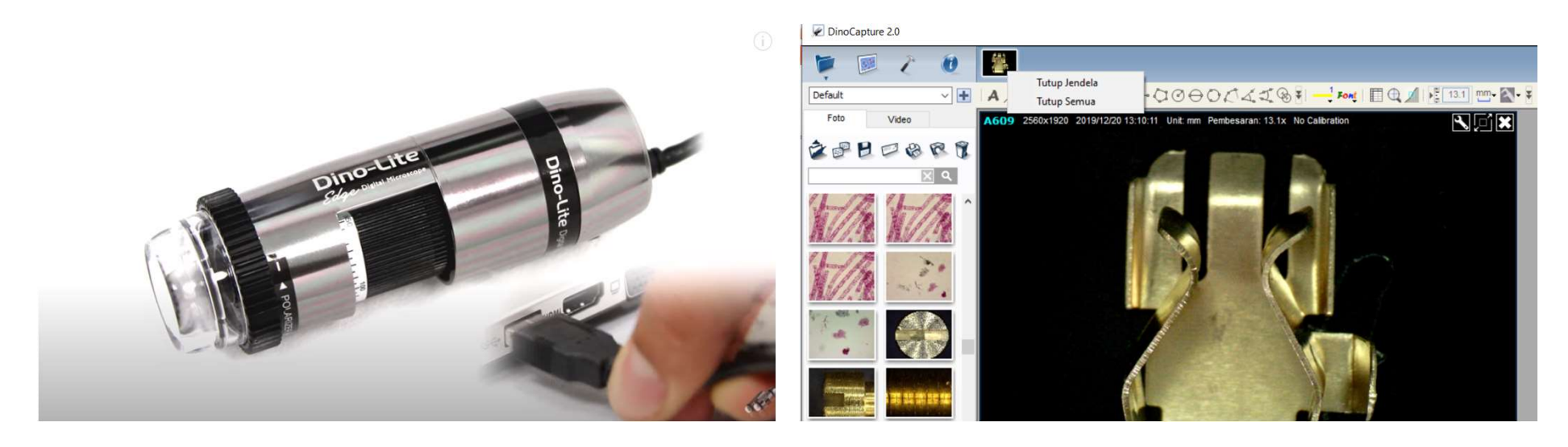

1

2

#### ON OFF Dinolite, langkah 1 dan 2 :

- a. Sambungkan Dinolite USB [1]
- b. Buka aplikasi Dinocapture 2.0, [2] Perangkat otomatis menyala.
- c. Untuk mematikan arahkan kotak kecil di jam 11 lalu klik kanan [tutup] dan tutup aplikasi.

#### Software info dan Manual book :

Untuk informasi [Help] terdapat pada pojok kiri atas Informasi panduan singkat dan kalibrasi [Buka]

# Fokus dan Pembesaran

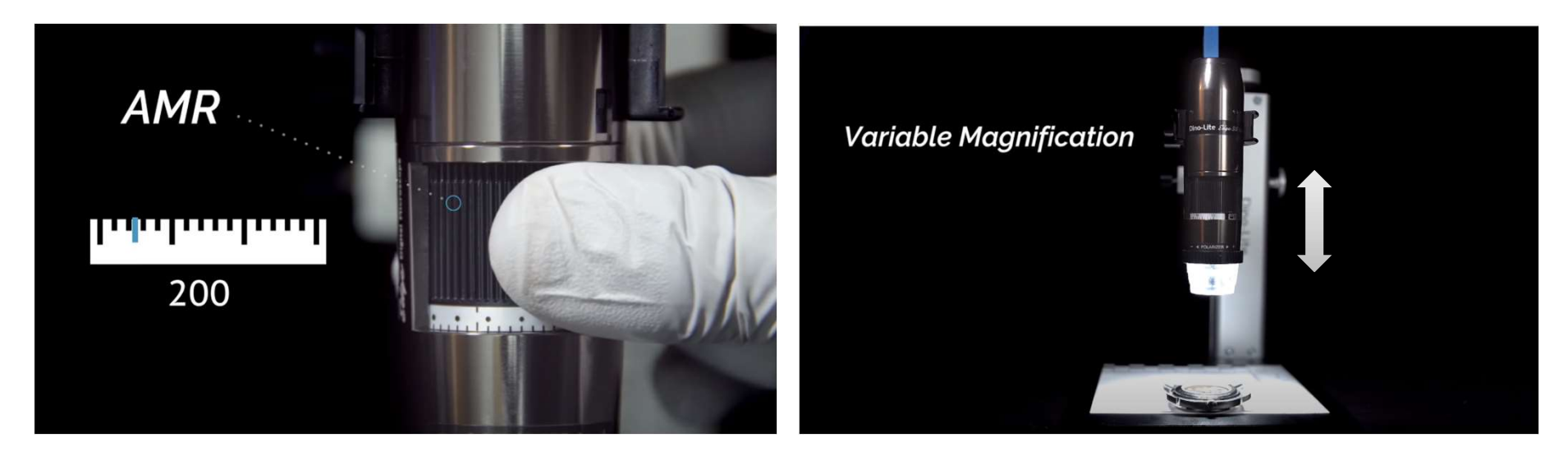

1

2

#### Fokus dan Pembesaran, langkah 1 dan 2 :

- a. Putar Dinolite seperti gambar [1] di atas untuk pembesaran
- b. Atur ketinggian stand seperti gambar [2] di atas untuk mengatur jarak

#### AMR dan Stand :

AMR [Auto Magnification Reading] tersedia untuk series 45xx dan 75xx Stand digunakan agar stabil dan memiliki jarak dengan objek *Note : Stand adalah optional [sesuai dengan semua series, informasi <u>hubungi kami</u>]* 

## Fitur dan Software

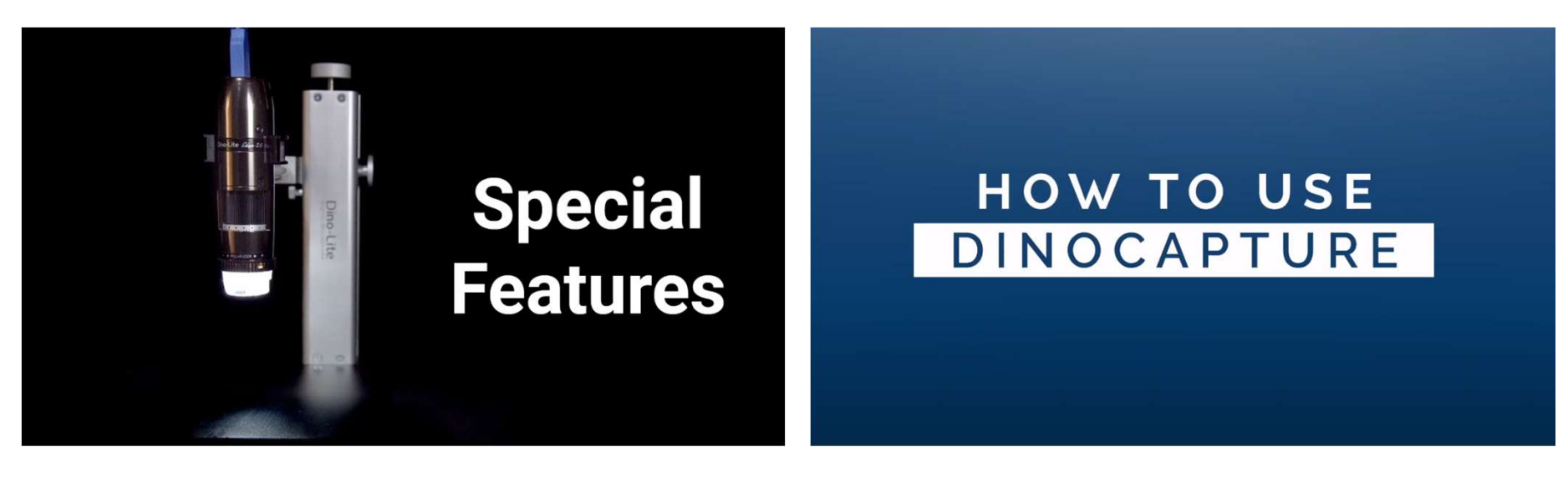

2

1

Fitur dan Software, 1 dan 2 :

- a. Panduan fitur Dinolite [1]
- b. Panduan software Dinolite [2] versi windows

### **Prioritas Pengguna :**

Fitur: Informasi pembaharuan teknologi dan produk baruSoftware: Pembelajaran online bertahap [lifetime free] dan SDKInformasi hubungi kami]

# Informasi Lain

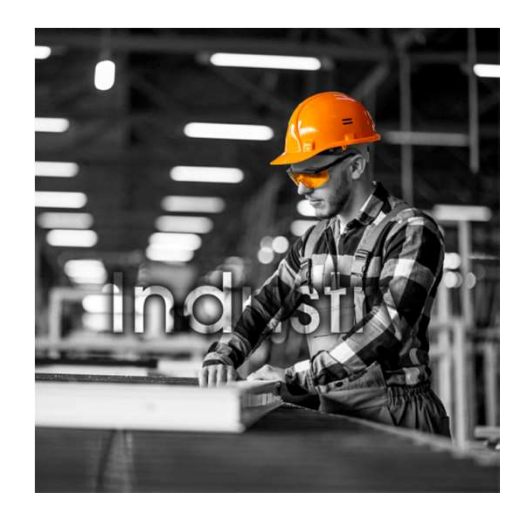

Aplikasi Industri [Buka]

Catalog dan produk lain : Informasi

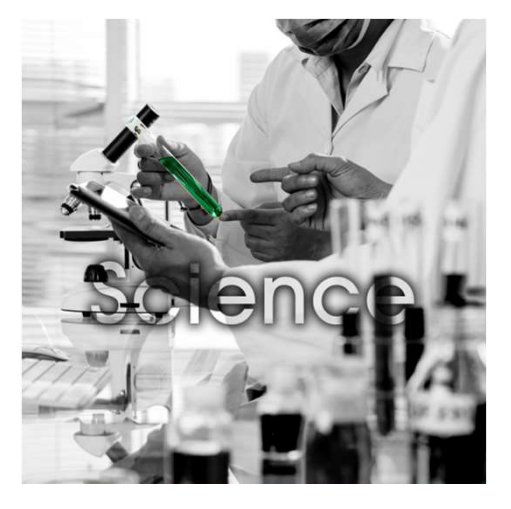

Aplikasi Science [Buka]

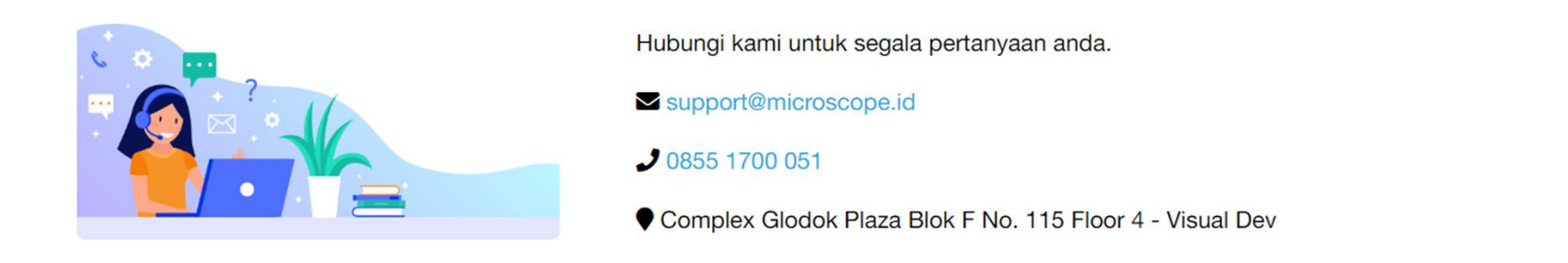

Terima Kasih